## **GUÍA CAMBIO DE RANGO DE IP CONTROLADORAS**

Todas las controladoras tienen determinada una direccion IP de fabrica.

En los modelos SAC 3004IP y SAC 3008IP está indicada su dirección IP y su número de serie en una etiqueta en la parte frontal, en el modelo SAC 3001 la etiqueta se encuentra en la parte posterior.

Ejemplo:

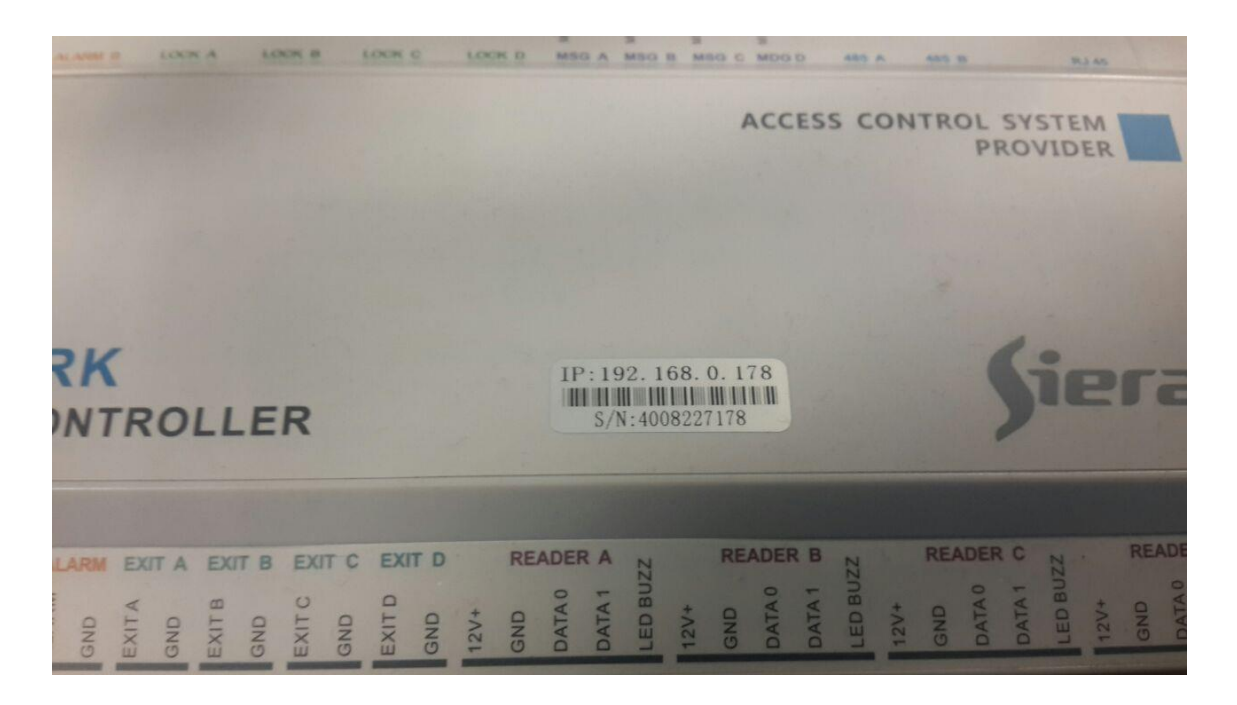

En el caso de que las controladoras tengan el rango de IP de fábrica diferente al rango de IP de la red local en la cual van a ser instaladas, se deberá cambiar dicho rango de la siguiente manera:

**1)** Energizar la controladora, conectarla a la red LAN, adecuar momentaneamente la IP del PC para que la controladora responda el ping desde una ventana de DOS, este PC es el que va a tener el software SAC 4000 instalado posteriomente.

**2)** Acceder a la controladora a través de un navegador web, a la IP que tiene indicada en la etiqueta, en este ejemplo la IP es 192.168.0.178, la vamos a modificar a la IP 192.168.1.178

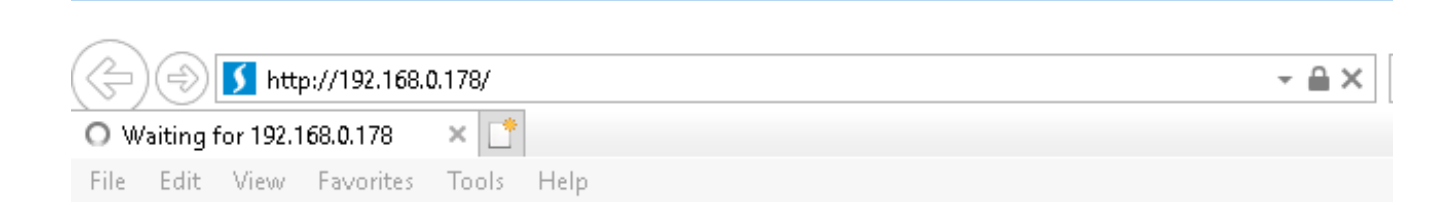

**3)** Se presenta la siguiente ventana , la controladora solicita que se ingrese **usuario** y **password** para acceder a la configuración.

| Windows Security                                                                                                    |                                                           | × |
|----------------------------------------------------------------------------------------------------|-----------------------------------------------------------|---|
| iexplore.exe                                                                                                    |                                                           |   |
| The server 192.168.0.178 is asking for your user name and password. The server reports that it is from Protected.              |                                                           |   |
| Warning: Your user name and basic authentication on a conn                                                                     | password will be sent using<br>nection that isn't secure. |   |
| User name                                                                                                    |                                                           |   |
| Password                                                                                                    |                                                           |   |
| Remember my credentials                                                                                                    |                                                           |   |
|                                                                                                    |                                                           |   |
| ОК                                                                                                    | Cancel                                                    |   |
| Warning: Your user name and pasic authentication on a control User name    User name   Password   Remember my credentials   OK | password will be sent using<br>nection that isn't secure. |   |

4) Ingresar como usuario: admin y como password: 888888

| Windows Security                                                                                    |                                                                                                    | × |
|----------------------------------------------------------------------------------------------------|----------------------------------------------------------------------------------------------------|---|
| iexplore.exe                                                                                        |                                                                                                    |   |
| The server 192.168.0.178 is ask<br>password. The server reports th<br>Warning: Your user name and p | The server 192.168.0.178 is asking for your user name and password. The server reports that it is from Protected.<br>Warning: Your user name and password will be sent using |   |
| basic authentication on a conn                                                                      |                                                                                                    |   |
| admin                                                                                               |                                                                                                    |   |
| •••••                                                                                               |                                                                                                    |   |
| Remember my credentials                                                                             |                                                                                                    |   |
| ОК                                                                                                  | Cancel                                                                                                    |   |
|                                                                                                    |                                                                                                    |   |

5) Hacer Click en OK

## 6) Se muestra la siguiente ventana:

| (-) (-) (-) (-) (-) (-) (-) (-) (-) (-) |                  |            |                 | - ♂ Se | arch            | - □<br>♪ ☆ ☆  |
|-----------------------------------------|------------------|------------|-----------------|--------|-----------------|---------------|
| <i>ể</i> Siera SAC 3000 Access Cont × 📑 |                  |            |                 |        |                 |               |
| File Edit View Favorites Tools H        | lelp             |            |                 |        |                 |               |
|                                         |                  |            |                 | Siera  | SAC 3000 Access | s Controllers |
| Console                                 |                  |            |                 |        |                 |               |
|                                         | Status           |            |                 |        |                 |               |
| Parameter                               | 2000-00-00 00:00 | :00        |                 |        |                 |               |
| Door                                    | Door1            | Open       | Close           | Lock   | Unlock          |               |
| 485 Reader                              |                  |            |                 |        |                 |               |
|                                         | Door2            | Open       | Close           | Lock   | Unlock          |               |
| Time Zone                               |                  |            |                 |        |                 |               |
| Cards                                   | Door3            | Open       | Close           | Lock   | Unlock          |               |
| Card Event                              | Door4            | Open       | Close           | Lock   | Unlock          |               |
| Alarm Event                             |                  |            |                 |        |                 |               |
|                                         | Alarm            | Alarm      | Close Alarm     |        |                 |               |
| Time                                    | Fire             | Fire Alarm | Close FireAlarm |        |                 |               |
| User                                    |                  |            |                 |        |                 |               |
| Network                                 | Live Event       |            |                 |        |                 |               |
|                                         |                  |            |                 |        |                 |               |
| Reset system                            | Time             | Name       | Card            | Door   | Direction       | Event         |
| Reboot                                  |                  |            |                 |        |                 |               |

## 7) Hacer click en Network

|              |                  |            |                 | Siera SAC |
|--------------|------------------|------------|-----------------|-----------|
| Console      | <b>0</b> 4 4     |            |                 |           |
| Parameter    | 2000-00-00 00:00 | 0:00       |                 |           |
| Door         | Door1            | Onen       | Close           | Lock      |
| 485 Reader   |                  | open       | 01030           | DOCK      |
| T: 7         | Door2            | Open       | Close           | Lock      |
| Time Zone    | Door3            | Open       | Close           | Lock      |
| Cards        |                  |            |                 |           |
| Card Event   | Door4            | Open       | Close           | Lock      |
| Alarm Event  | Alarm            | Alarm      | Close Alarm     |           |
| Time         | Fire             | Fire Alarm | Close FireAlarm |           |
| User         |                  |            |                 |           |
| Network      | Live Event       |            |                 |           |
| Reset system | Time             | Name       | Card            | Door      |
| Reboot       |                  |            |                 |           |

8) Se muestra la ventana de Configuración de Red con la indicacion de la IP de la controladora

|                                                            | Siera SAC                                                                                                    |
|------------------------------------------------------------|----------------------------------------------------------------------------------------------------|
| Network                                                    |                                                                                                    |
| Time:<br>Config:<br>Serail:<br>Version:<br>Memory:<br>Mac: | Oct 14 2019 17:18:58<br>4TCPDoor,TFTP,485 Box(WG+485),RS485,AES,REA<br>4F9178<br>101<br>45000/42000/12800<br>00:04:A3:2A:11:19 |
| Local                                                      |                                                                                                    |
| IP:                                                        | 192. 168. 0. 178 (Unlink)                                                                                                    |
| Port                                                       | 8000                                                                                                    |
| GateWay.                                                   | 192, 168, 0, 1                                                                                                    |
| Mask                                                       | 255, 255, 255, 0                                                                                                    |
| DNS:                                                       | 192.168.0.1                                                                                                    |
| TCP model                                                  |                                                                                                    |
| Connect model:                                             | Controller is Client                                                                                                    |
| Server:                                                    | 192. 168. 0. 10                                                                                                    |
| Server's Port:                                             | 8001                                                                                                    |
| Other                                                      |                                                                                                    |
|                                                            | AES128                                                                                                    |
| AES PIN:                                                   | abcdefgh20161234                                                                                                    |
| save Note:Please resta                                     | rt system!                                                                                                    |

9) Modificar el valor de la IP de la controladora adaptándolo al rango de IP de la Red Local, en este caso deberá ser 192.168.1.178 y hacer Click en SAVE

|                                                                                                    | Siera SAC        |
|----------------------------------------------------------------------------------------------------|------------------|
|                                                                                                    |                  |
| Network                                                                                                    |                  |
| Time: Oct 14 2019 17:18:58<br>Config: 4TCPDoor,TFTP,485 Box(WG+48<br>Serail: 4F9178<br>Version: 101<br>Memory: 45000/42000/12800<br>Mac: 00:04:A3:2A:11:19 | 5),RS485,AES,RE/ |
| Local                                                                                                    |                  |
| IP: 192. 168. 1. 178 (Unlink)                                                                                                    |                  |
| Port: 8000                                                                                                    |                  |
| GateWay: 192. 168. 0. 1                                                                                                    |                  |
| Mask: 255. 255. 255. 0                                                                                                    |                  |
| DNS: 192. 168. 0. 1                                                                                                    |                  |
| TCP model                                                                                                    |                  |
| Connect model: Controller is Client                                                                                                    |                  |
| Server: 192. 168. 0. 10                                                                                                    |                  |
| Server's Port: 8001                                                                                                    |                  |
| Other                                                                                                    |                  |
| AES128                                                                                                    |                  |
| AES PIN: abcdefgh20161234                                                                                                    |                  |
|                                                                                                    |                  |
| save Note:Please restart system!                                                                                                    |                  |

**10)** Se muestra la siguiente ventana, hacer Click en el botón **Restart**, para reiniciar la controladora.

|             | Siera SAC |
|-------------|-----------|
| Console     | Restart   |
| Parameter   |           |
| Door        |           |
| 485 Reader  |           |
| Time Zone   |           |
| Cards       |           |
| Card Event  |           |
| Alarm Event |           |
|             |           |

**11)** La ventana del navegador se va a cerrar, posteriormente ingresar nuevamente al navegador para verificar el acceso al controlador por la nueva IP, también puede verificarse mediante un ping a la nueva IP.

De esta manera queda cambiado el rango de IP de la controladora.